# ¿Tu navegador está lento?

Mira cómo agilizarlo en estos pasos:

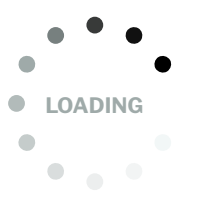

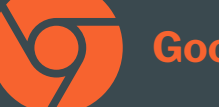

### **Google Chrome**

Abre Chrome en tu ordenador.
Ve a la parte superior derecha y haz clic en Mási.
Haz clic en Más herramientas - Borrar datos de navegación.
En la parte superior, elige un intervalo de tiempo. Para borrar todos los datos, selecciona Todos los periodos.
Marca las casillas junto a "Cookies y otros datos de sitios" y "Archivos e imágenes almacenados en caché".
Haz clic en Borrar los datos.

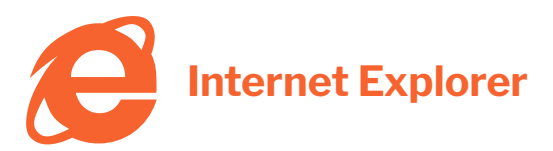

#### Para recargar una página y limpiar su caché:

- Presiona la combinación de teclas Ctrl + F5.
- o bien: Presiona la tecla Ctrl y haz clic en el botón
- "Actualizar" de la barra de herramientas.

#### Para vaciar la caché por completo:

• Internet Explorer 9 y 10:

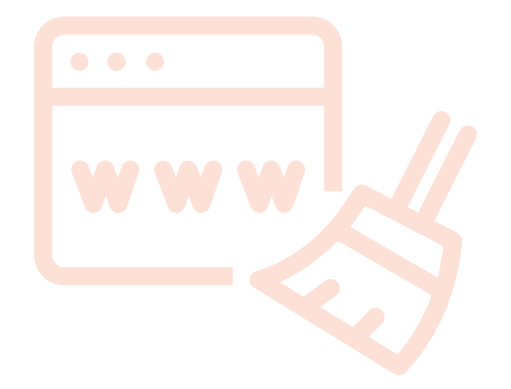

• Haz clic en **'Herramientas'** (el botón con forma de engranaje en la esquina superior derecha del navegador), dirígete a **'Seguridad'** y luego haz clic en **'Eliminar el historial de exploración...'** (atajo de teclado: Ctrl +☆Mayús + Supr).

• Escoge entre las opciones lo que quieras borrar (asegúrate de escoger **"Archivos temporales de Internet"**; opcionalmente, puedes borrar otras cosas como cookies, etc., pero ten en cuenta que esto podría hacer que los sitios web olviden configuraciones que hayas personalizado) y haz clic en **'Eliminar'**.

• IE9 ahora borrará de forma silenciosa los elementos que hayas escogido. Una vez finalice, aparecerá un cuadro de notificación blanco y amarillo en la parte inferior de la ventana indicando que el historial de exploración seleccionado fue eliminado.

## ¿Qué ocurre al borrar esta información?

Al borrar la caché y las cookies:

• Se eliminan algunas opciones de configuración de sitios web. Por ejemplo, si habías iniciado sesión, deberás volver a iniciarla.

• Algunos sitios web pueden parecer más lentos porque determinado contenido, como las imágenes, tiene que volver a cargarse.

## **Otras soluciones:**

#### Solución general (Forzar navegación sin caché)

Presionando Ctrl+ F5(o Ctrl+ Shift+ R) para forzar una recarga de caché.

En Mac usar Cmd+ Shift+ R.

#### Chrome

El caché de Chrome se puede deshabilitar abriendo las herramientas de desarrollador con F12, haciendo clic en el icono de engranaje en la esquina inferior derecha y seleccionando Deshabilitar caché en el cuadro de diálogo de configuración, de esta manera:

#### **Firefox**

Escriba about:config en la barra de URL y luego encuentre la entrada titulada network.http.use-cache. Establecer a false.

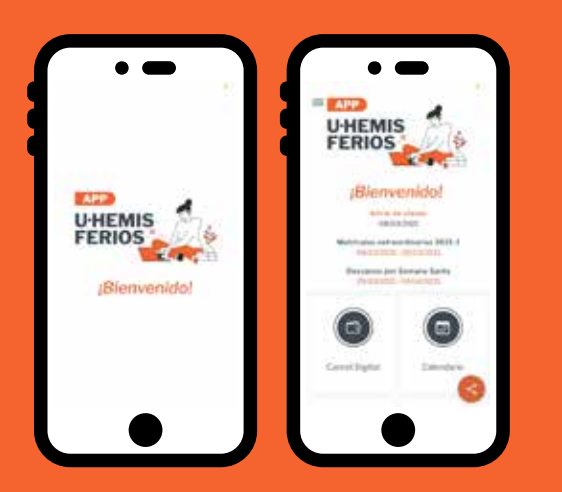

### Descarga o actualiza la App UHemisferios.

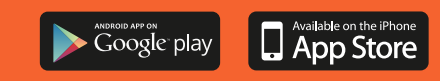

## Dirección de Tecnología UHEMISFERIOS